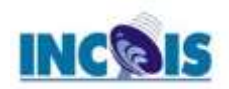

# Introduction to Transformations, Derived variables, Building 'JNL' and go files for automation

FERRET Course Day - 3

17<sup>th</sup> March 2021

**RUVN** Satish

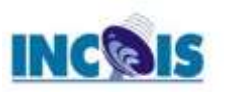

# **Outline of the Talk**

# ✓ Derived Variables

- **How to define a Derived Variable ?**
- □ Sample scripts defining few key Derived Variables
- Hands on Session on Derived Variables

# ✓ Transformations

- □ What is a Transformation ?
- □ List of currently available Transformations
- Examples of Important Transformations
- □ Hands on Session on Important Transformations

# ✓ Building JNL and go files

- □ What is a JNL file ? Applications ?
- □ How to pass arguments to JNL file ?
- □ Automation of go files
- □ Hands on Session on Building JNL and go files

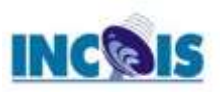

# **DATA SETS For Hands on Session**

| Dataset             | Description                                                                                                    |
|---------------------|----------------------------------------------------------------------------------------------------|
| etopo120            | relief of the earth's surface at 120-minute resolution                                                                                                 |
| etopo60             | relief of the earth's sur face at 60-minute resolution                                                                                                 |
| levitus_climatology | subset of the Climatological Atlas of the World Oceans by Sydney Levitus<br>(Note: the updated World Ocean Atlas, 1994, is also available with Ferret) |
| coads_climatology   | 12-month climatology derived from 1946–1989 of the Comprehensive Ocean/Atmosphere Data Set                                                             |
| monthly_navy_winds  | Monthly averaged Naval Fleet Numerical Oceanography Center global marine winds (1982–1990)                                                             |
| esku_heat_budget    | Esbensen-Kushnir 4×5 degree monthly climatology of the global ocean heat budget (25 variables)                                                         |

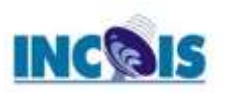

# **Derived variables**

Using the LET command new variables may be created "from thin air" as abstract expressions or created from combinations of known variables as arbitrary expressions.
 Yes? Let diff = airt – sst

• One should note that the new variable being created from existing variables should be of same grid size.

• If not then re-gridding need to done for setting them on the same platform for obtaining the variables.

• If no arguments are supplied to the variables then the new variables creates hold the same grid definition of the existing variables in the file. Example:

```
Yes? Let diff = temp[z=0] – temp[z=5] !only creates one level for z
Yes? Let diff = temp[z=0] – temp !creates diff for all z levels in the file.
```

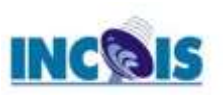

# **Operators & Expressions in Ferret**

Valid operators are

+, -, \*, /, ^ (exponentiate), AND, OR, GT, GE, LT, LE, EQ, NE

For instance the exponentiate operator can compute the square root of a variable as var^0.5

The expressions may also contain a syntax of: IF condition THEN expression\_1 ELSE expression\_2

Examples of Expressions i) temp ^ 2 temperature squared

#### ii) temp - temp[Z=@AVE]

for the range of Z in the current context, the temperature deviations from the vertical average

### iii) COS(Y)

the cosine of the Y coordinate of the underlying grid (by default, the y-axis is implied by the other variables in the expression)

### iv) IF (vwnd GT vwnd[D=monthly\_navy\_winds]) THEN vwnd ELSE 0

use the meridional velocity from the current data set wherever it exceeds the value in data set monthly\_navy\_winds, zero elsewhere.

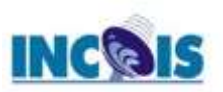

## **Examples of derived variables**

- Let us derive a magnitude from individual u and v components.
  - Magnitude is obtained by  $sqrt(u^2 + v^2)$
  - Let us define the new variable as "mag" and assign the expression to this variable.
- Eg:- yes? Use coads\_climatology yes? Let mag = (uwnd^2 + vwnd^2)^0.5
  - yes? Set window 1
  - ! Let us compare this with original wspd variable in built
  - yes? Fill mag[l=1];go fland; go land
  - yes? Set window 2
  - yes? Fill wspd[l=1];go fland; go land
- We observe slight differences, which can be attributed to interpolation.

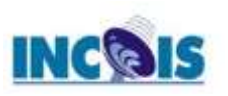

## yes? Set window 2 yes? Fill wspd[l=1];go fland; go land

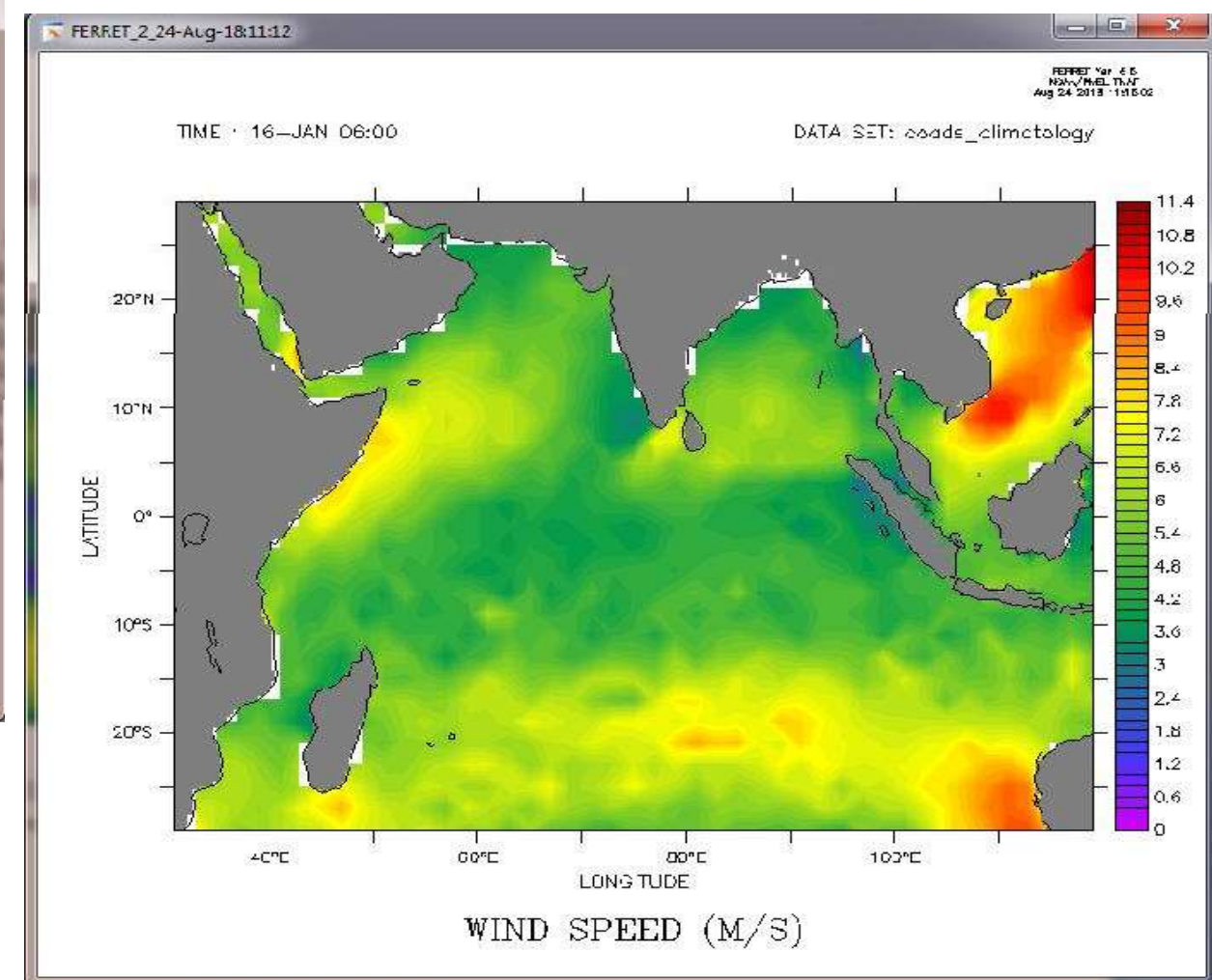

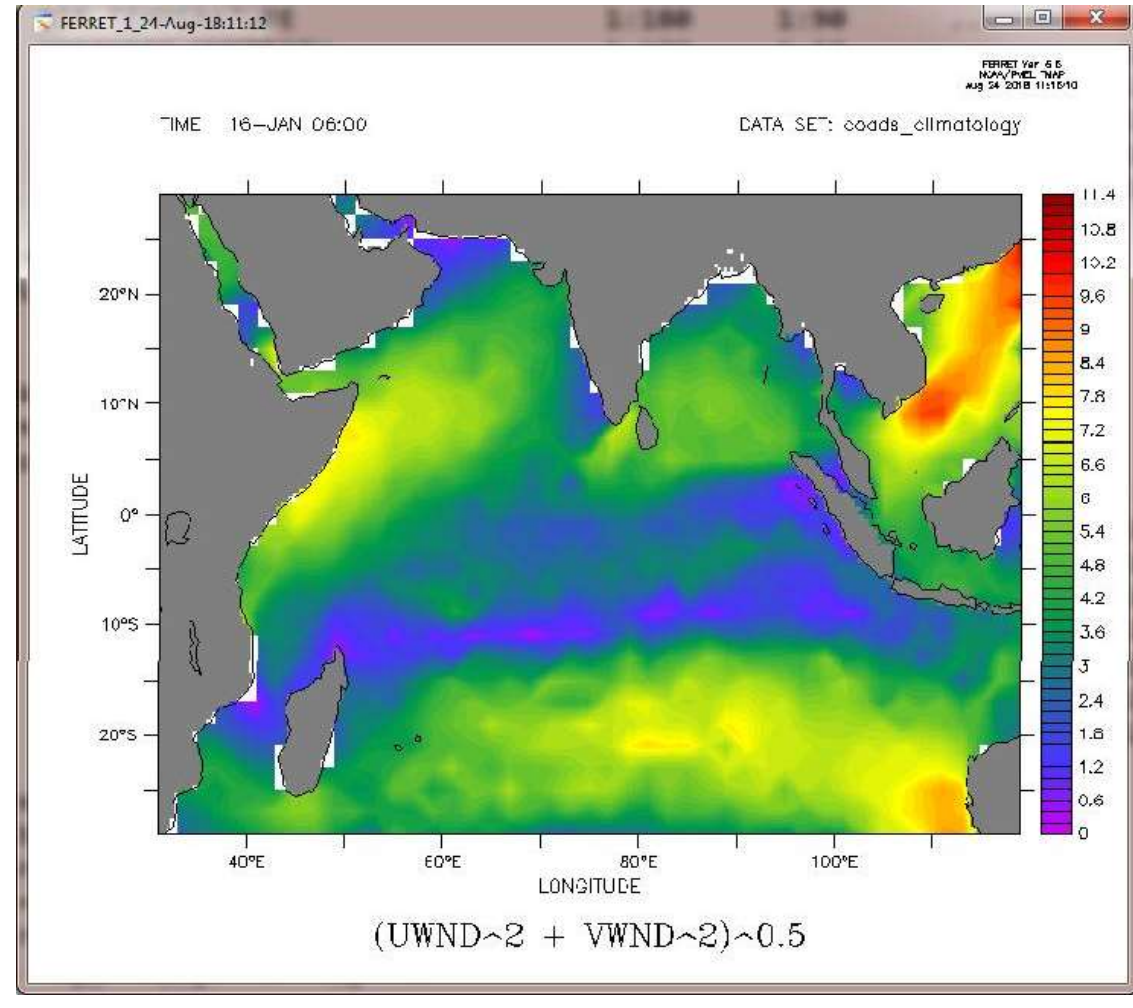

#### Yes? Set window 1

! Let us compare this with original wspd variable in built yes? Fill mag[l=1];go fland; go land

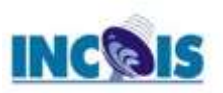

## Another example .....

- Let us derive sensible heat using wind speed, air temperature and sea surface temperature.
  - We use the following formula for deriving the sensible heat
    - Sensible Heat = k \* (air temp –sea surface temp) \* wind speed
  - Let us define the new variable as "sens\_heat" and assign the expression to this variable.
- Eg:- yes? Use coads\_climatology

yes? Let kappa = 1.004

yes? Let sens\_heat = kappa \* (airt - sst) \* wspd

! Let us plot and see how the sensible heat looks like

yes? Fill sens\_heat[l=1]; go fland; go land

• We observe the figure for the entire global ocean as we have not set any bounds.

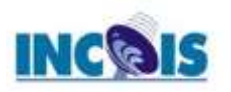

FERRET Var 6 6 NOXA/PMEL TNAP Aug 26 2018 (36:02:40

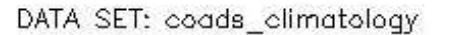

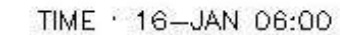

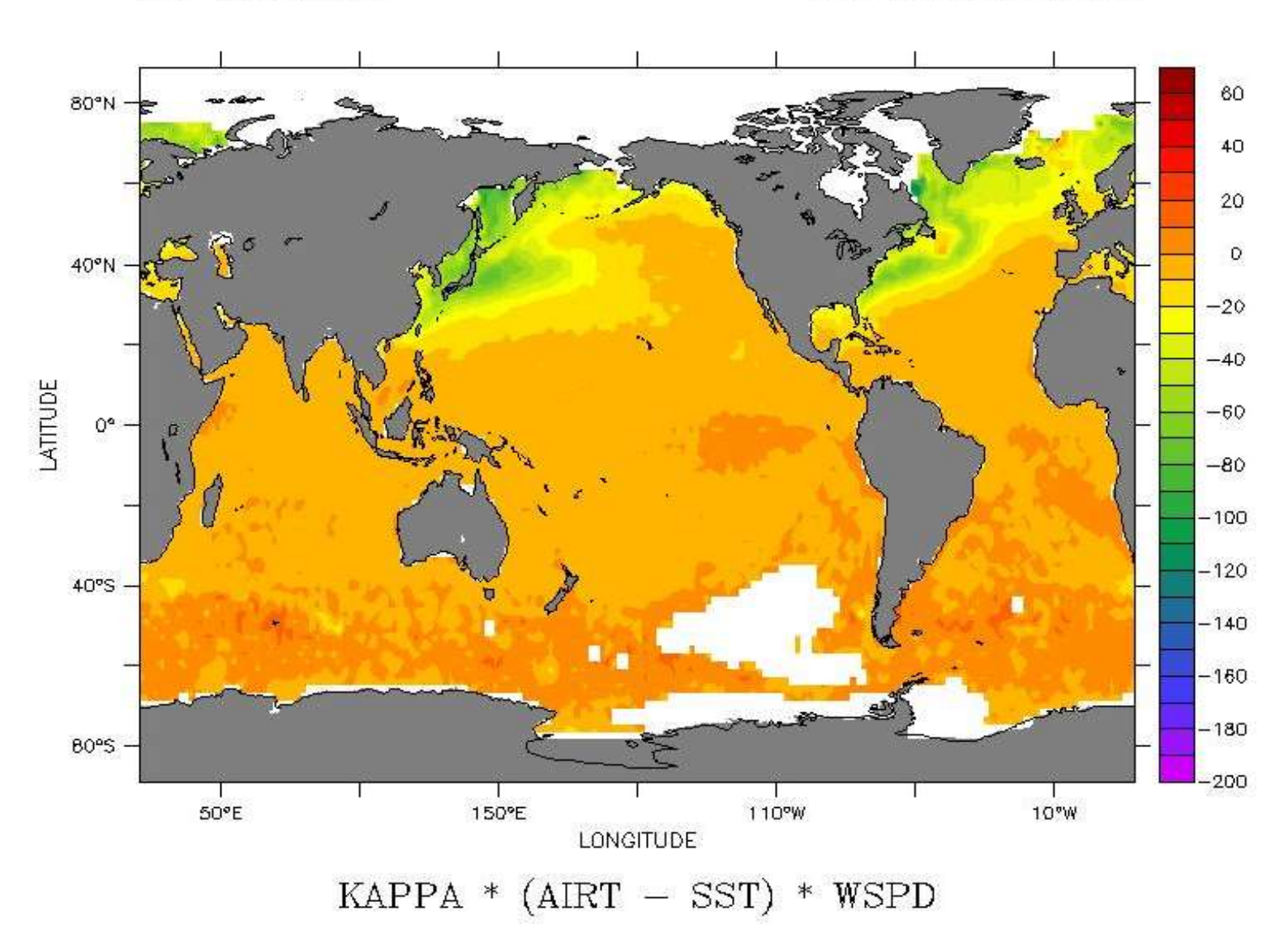

ITCOO Training Course on "Data Visualization using FERRET", 15-19th March 2021

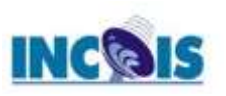

# **Using built in functions**

- There are many built in functions provided with in ferret which one can use for deriving a new variables.
- The list of them can be obtained using
  - Yes? Show functions
    - EXP(X) exponential e(X)
    - LOG(X) base 10 log(X)
    - MAX(A,B) point-by-point greater of A and B
    - MIN(A,B) point-by-point lesser of A and B
    - INT(X) truncate to integer
    - ABS(X) absolute value
    - SIN(theta)
- All these can be used for creating new variables

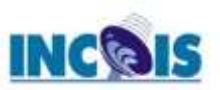

# **Examples using built in functions**

- To derive the density from temperature and salinity we use the built in function called rho\_un(s,t,d) as shown below
  - Yes? Let density = rho\_un(salt,temp,0)
- This derived variable den will have the same dimensions as that of temperature and salinity
  - Yes? show grid density
    - GRID GMS1
    - name axis #pts start end
      XAXLEVITR LONGITUDE 360mr 20.5E 19.5E(379.5)
      YAXLEVITR LATITUDE 180 r 89.5S 89.5N
      ZAXLEVITR DEPTH (m) 20 i- 0 5000
    - normal T
- The plotting of density can be done the same way as that of temperature and salinity.

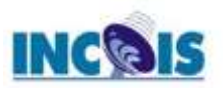

HEHHEL YEF & C NCAA/PINEL TNAP AUG 25 2018 GEODIAS

1C28

1027 6

1027 2

1026.8

1026.4

1026

1025.6

1025.2

1024 8

1024.4

1024

1023 6

1023.2 1022.8 1022.4

1622

BD<sup>®</sup>N

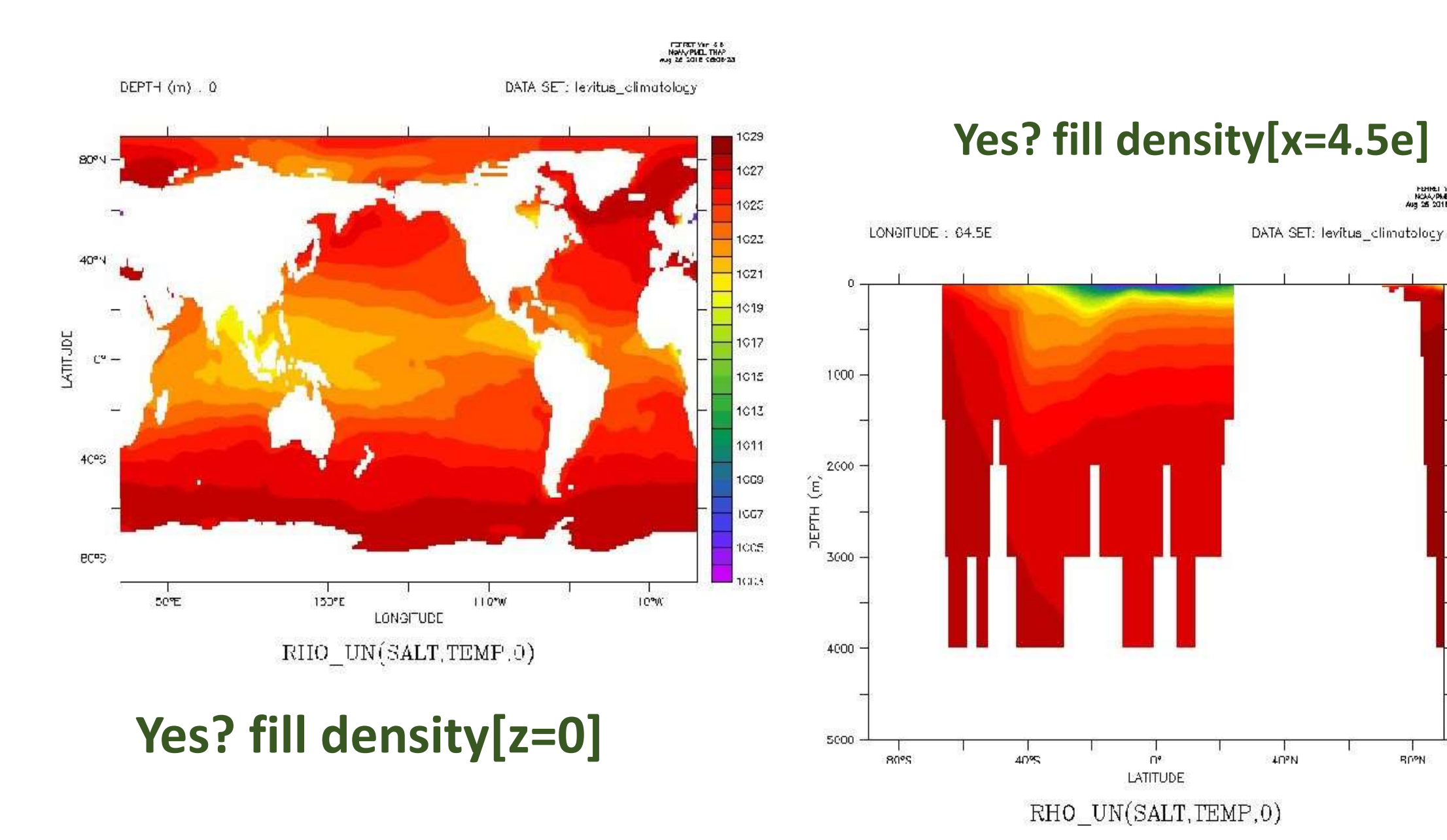

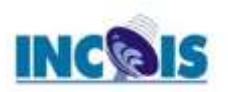

# Using let with "if then else"

- Some conditional assignment can be done and new variable can be creating, by using both let command and "if then else".
- Generally this can be used for creating mask or eliminating some of the unwanted levels of data in the desired variables.
  - Ex: If we want to capture only region of temperature between 20 and 22 deg C we give.
    - Yes? let temp\_required = if temp gt 20 and temp le 22 then temp
- We can also create mask to be used for eliminating unwanted stuff.
  - Yes? let mask = if temp gt 20 and temp le 22 then 1 else 0
  - Yes? fill/level=(20,22,0.1) temp[l=1,k=1]\*mask[l=1,k=1];go fland;go land

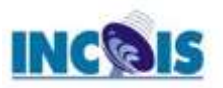

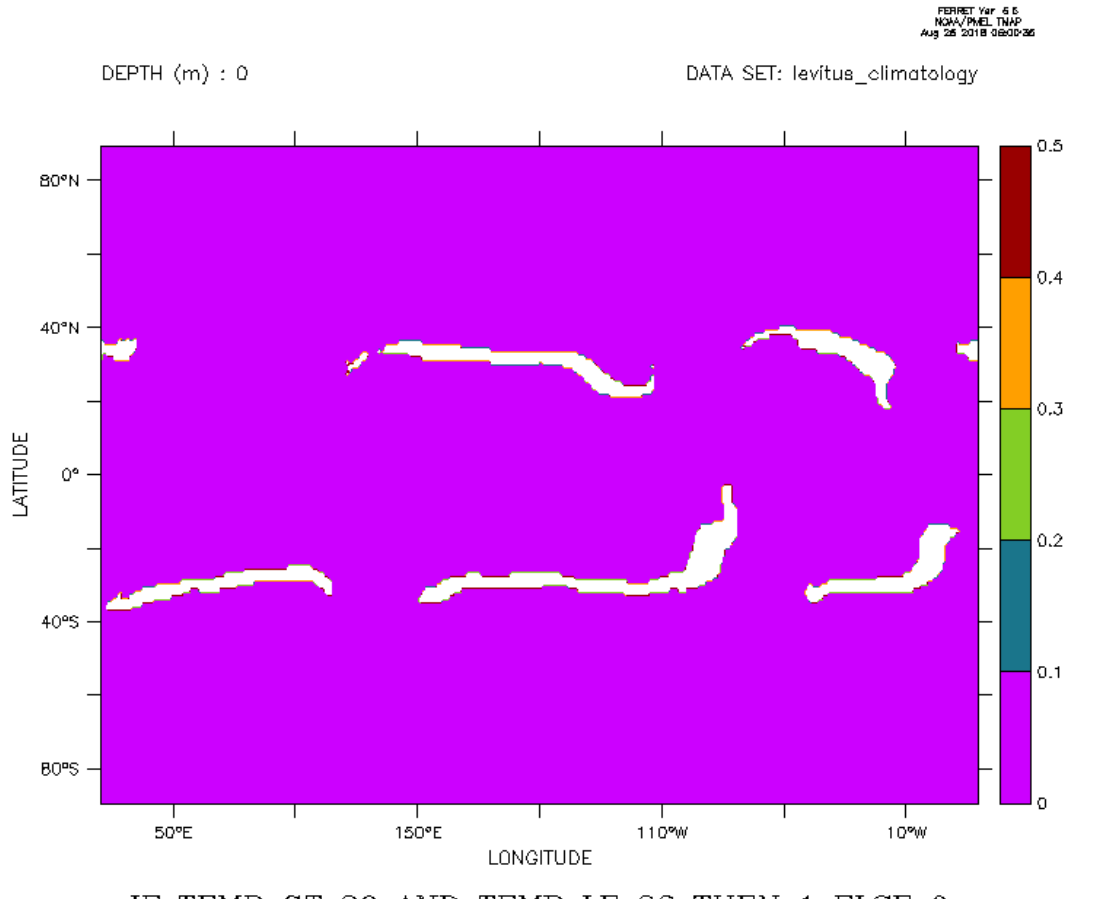

IF TEMP GT 20 AND TEMP LE 22 THEN 1 ELSE 0

Yes? fill mask[l=1,k=1];

## Yes? fill/level=(20,22,0.1) temp[l=1,k=1]\*mask[l=1,k=1]; Yes? go fland;go land

DEPTH (m) : 0

DATA SET: levitus\_climatology

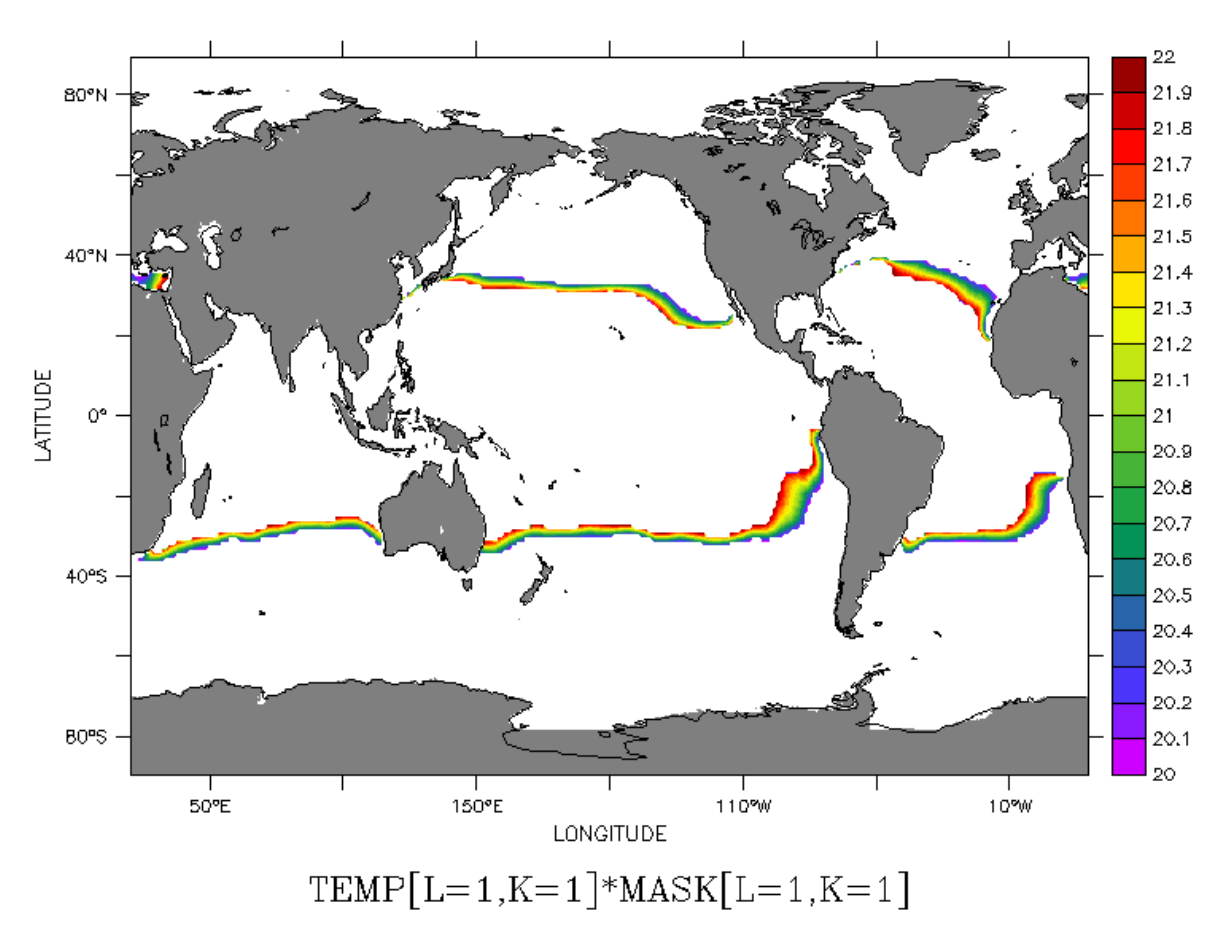

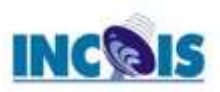

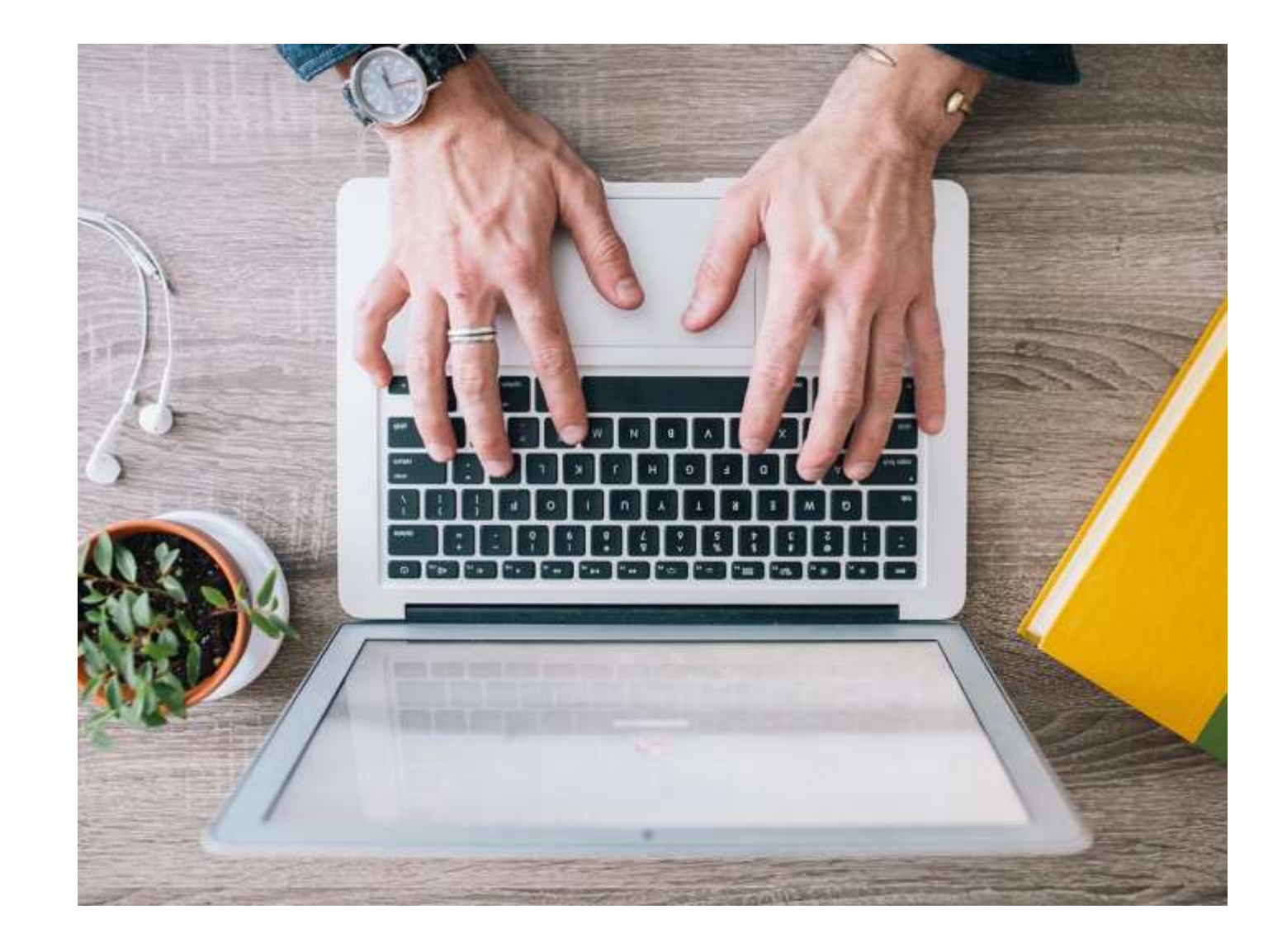

# Let's Start Hands on Derived Variables

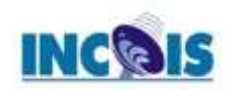

# FERRET

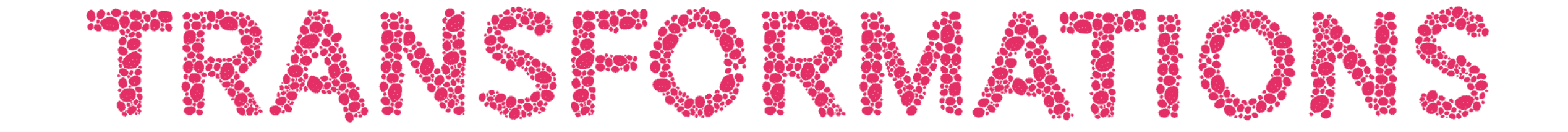

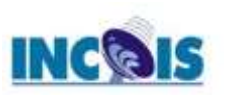

# What is a Transformation ?

Transformation is an operation performed on a variable along a particular axis and is specified with the syntax "@trn" where "trn" is the name of a transformation.

Using Transformations Complex operations are made easy.

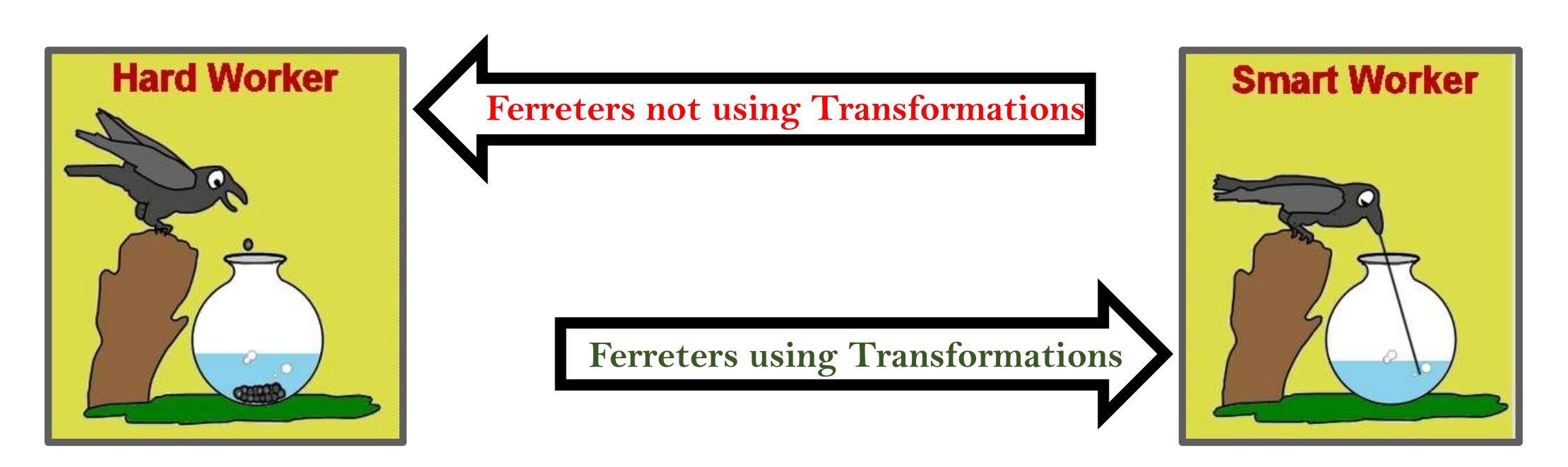

## The command **SHOW TRANSFORM** will produce a list of currently available Transformations.

Transform – Description
(a) SUM - unweighted sum
(a) RSUM - running unweighted sum
(a) DIN - definite integral (weighted sum)
(a) IIN - indefinite integral (weighted running sum)
(a) AVE - average
(a) VAR - unweighted variance

**(a)**MIN - minimum**(a)**MAX - maximum

(a) SHF - shift (Default value: 1pt)
(a) SBX - box car smoothed (Default value: 3pt)
(a) SBN - binomial smoothed (Default value: 3pt)
(a) SHN - Hanning smoothed (Default value: 3pt)
(a) SPZ - Parzen smoothed (Default value: 3pt)
(a) SWL - Welch smoothed (Default value: 3pt)

**(a)NGD** - number of valid points**(a)NBD** - number of bad (in valid) points flagged

(a) FAV - fill missing values with average (Default value: 3pt)
(a) FLN - fill missing values by linear interpolation
(Default value: 1pt)
(a) FNR - fill missing values with nearest point (Default value: 1pt)

(a)LOC - coordinate of ... (e.g., depth of 20 degrees)
(Default value: 0)
(a)WEQ - "weighted equal" (integrating kernel)
(a)CDA - closest distance above
(a)CDB - closest distance below
(a)CIA - closest index above
(a)CIB - closest index below

(a) DDC - centered derivative
(a) DDF - forward derivative
(a) DDB - backward derivative

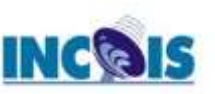

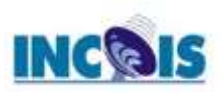

# **Examples of Transformations**

- If we want to find the depth of 20 degrees isotherms from the temperature data sets.
  yes? use ocean\_atlas\_subset
  yes? let d20 = temp[z=@loc:20]
  yes? fill d20[l=1]
  yes? go fland;go land
- This will yield the depth and display the depth of 20 deg isotherm across the global ocean.

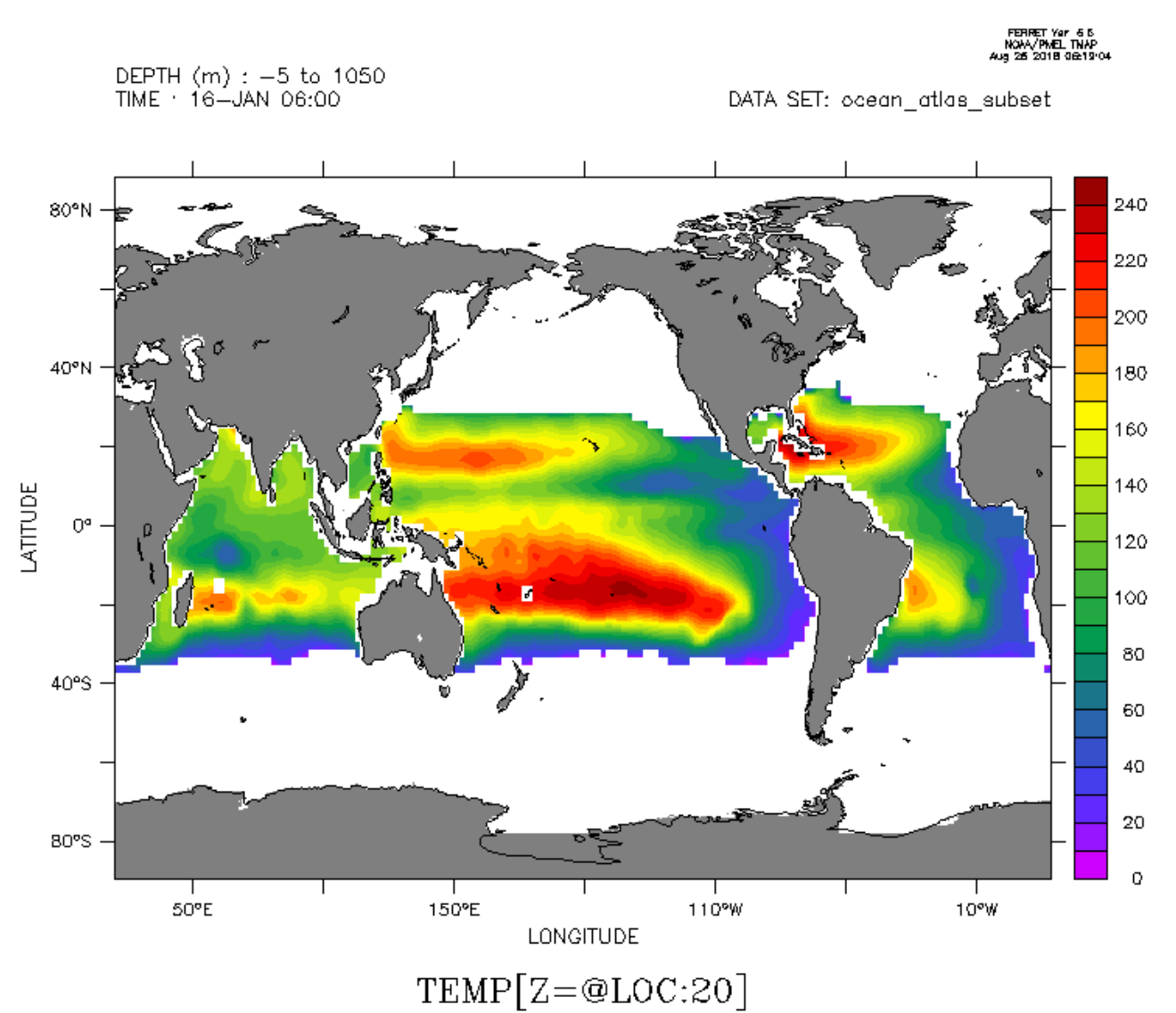

## **@AVE -** average

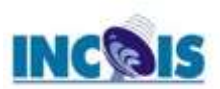

ERRET (optimized) Ver 7 NOAA/PMEL TMAP 16-MAR-2021 14 43:550

The transformation @AVE computes the average weighted by grid box size—a single number representing the average of the variable between two end points.

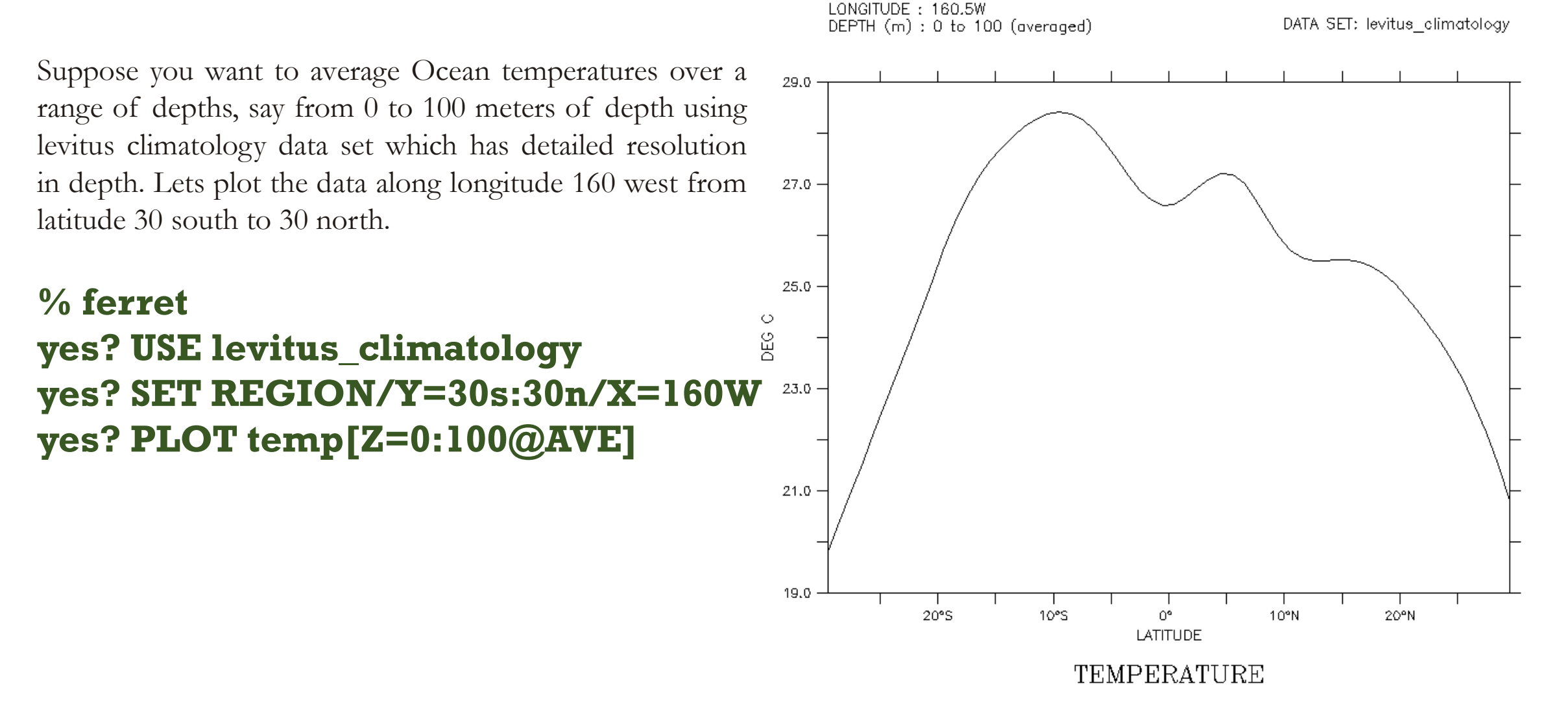

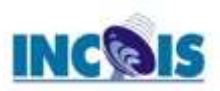

# **Examples continued** ...

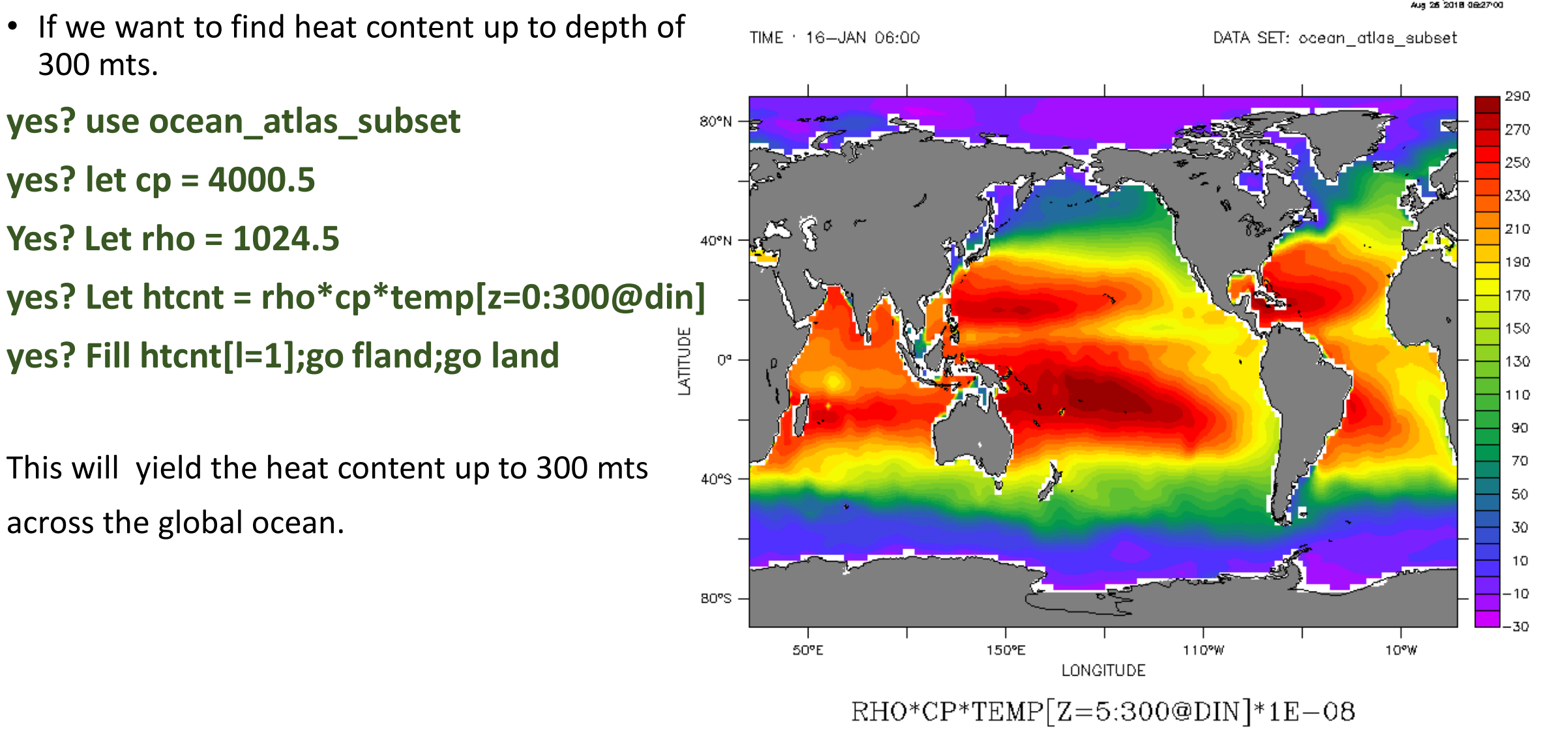

# **Derivative Tranformations**

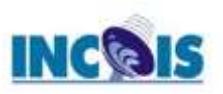

The transformation @DDC computes the derivative with respect to the indicated axis using a centered differencing scheme. The units of the underlying axis are treated as they are with integrations. If the points of the axis are unequally spaced, note that the calculation used is still  $(F_{i+1} - F_{i-1}) / (X_{i+1} - X_{i-1})$ . Example:

# yes? PLOT/X=160W/Y=0/Z=0 u[L=1:120@DDC]

The transformation @DDF computes the derivative with respect to the indicated axis. A forward differencing scheme is used. The units of the underlying axis are treated as they are with integrations.  $(\mathbf{F}_{i+1} - \mathbf{F}_i) / (\mathbf{X}_{i+1} - \mathbf{X}_i)$  Example:

# yes? PLOT/X=160W/Y=0/Z=0 u[L=1:120@DDF]

The transformation @DDB computes the derivative with respect to the indicated axis. A backward differencing scheme is used. The units of the underlying axis are treated as they are with integrations.  $(F_i - F_{i-1}) / (X_i - X_{i-1})$  Example:

# yes? PLOT/X=160W/Y=0/Z=0 u[L=1:120@DDB]

# **Filling Tranformations**

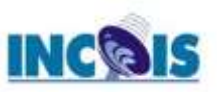

The transformation @FAV:n fills holes (values flagged as invalid) in variables with the average value of the surrounding grid points along the indicated axis. The width of the averaging window is the number of points given as an argument to the transformation.

The transformation @FLN:n fills holes in variables with a linear interpolation from the nearest non-missing surrounding point.

The transformation @FNR:n is similar to @FLN:n, except that it replicates the nearest point to the missing value. In the case of points being equally spaced around the missing point, the mean value is used.

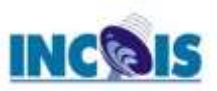

# Let's Start Hands on Important Transformations

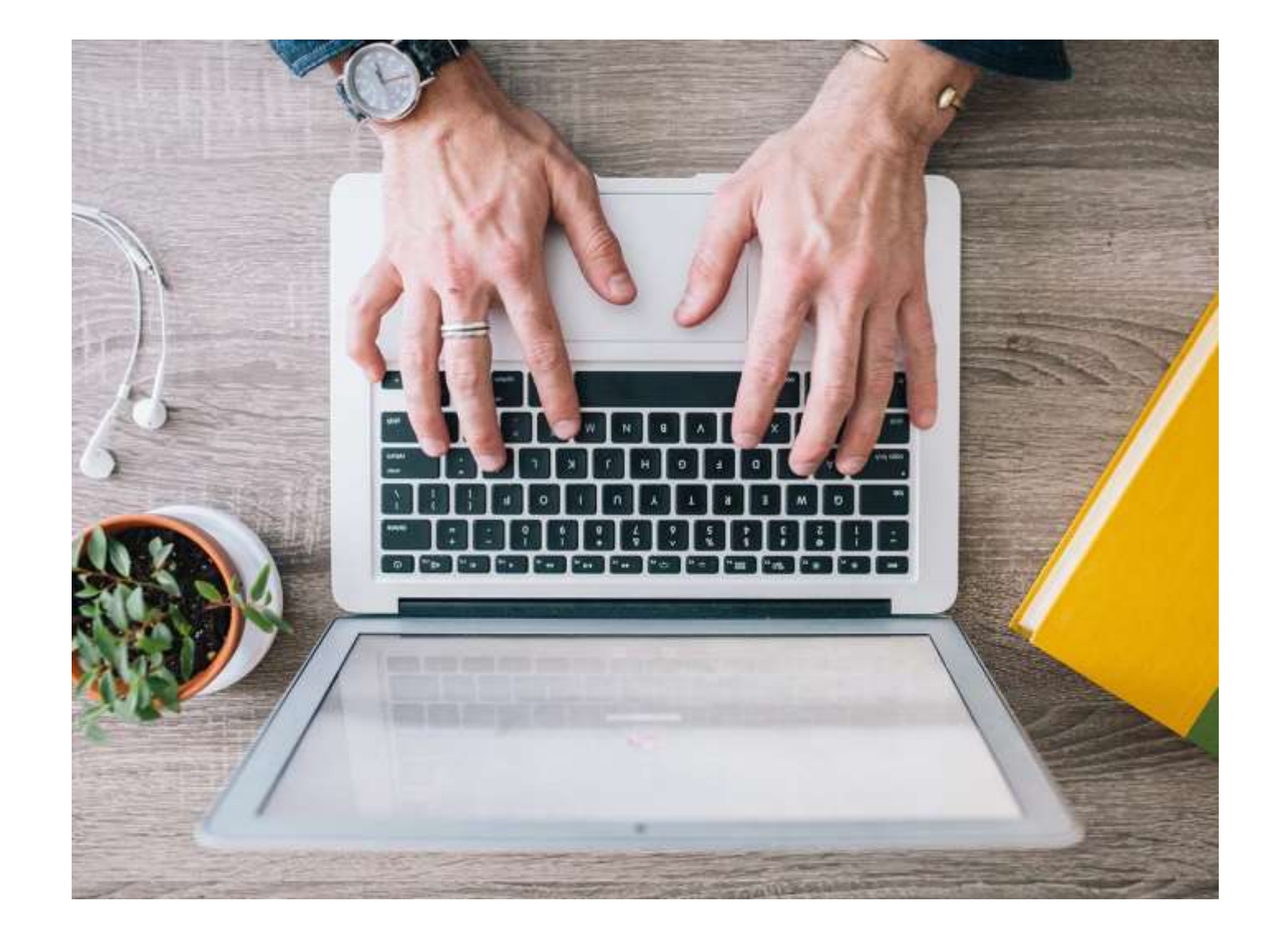

# **Building JNLs**

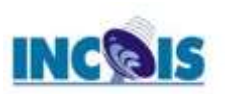

## From start to finish the sequence of operations needed to obtain results from Ferret is simply:

- 1) Specify the data set
- 2) Specify the region
- 3) Define the desired variable or expression (optional)
- 4) Request the output

## Writing GO tools

A GO tool ("GO script," "journal file," ...) is simply a sequence of Ferret commands stored in a file and executed with the GO command. Writing a simple GO tool requires nothing more than typing normal commands into a file.

## **Documenting GO tools**

Documentation consists primarily of well-chosen comment lines (lines beginning with an exclamation mark). In addition, a line of this form should be included:

## ! Description: [one-line summary of your GO tool]

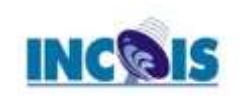

# How to pass arguments to JNL file ?

Arguments (parameters) may be passed to GO tools on the command line. There is an upper limit of nine arguments allowed. For example,

### yes? GO land red

passes the string "red" into the GO file named land.jnl. Inside the GO tool the argument string "red" is substituted for the string "\$1" wherever it occurs. The "1" signifies that this is the first argument—similar logic can be applied to \$1,... \$9 or \$0 where \$0 is replaced by the name of the GO tool itself. Similarly "\$\*" is replaced by all the arguments, 1–9 as a single string, separated by spaces.

As Ferret performs the substitution of \$1 (or other) arguments it offers a number of string processing and error processing options. For example, *without* these options, if a user failed to supply an argument to "GO land" then Ferret would not know what to substitute for \$1 and it would have to issue an error message. A default value can be supplied by the GO tool writer using the syntax

\$1%string%

for example,

\$1%black%

# **Ferret Automation**

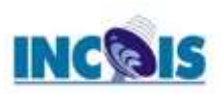

Ferret may be ran in batch mode using the command-line switches -gif, -batch, -script.
For example to run a script which produces gif images and takes arguments:
% ferret -gif -script my\_ferret\_script.jnl 5 2 1

2) In addition, you can use redirection to pass a script to Ferret. for example % ferret < my\_ferret\_script.jnl</p>

```
and also redirect output
```

% ferret < my\_ferret\_script.jnl > script\_output.txt

You can also place commands to ferret within a shell script, ferret << STOP plot/i=1:10 i list/i=1:10 i\*3 STOP

In short, Ferret can be treated as other executables, redirecting input and its output.

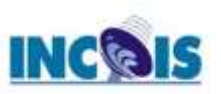

# **COMMON COMMANDS**

| Command    | Description                                                 |
|------------|-------------------------------------------------------------|
| USE        | Names the data set to be analyzed (alias for "SET DATA")    |
| SHOW DATA  | Produces a summary of a variable                            |
| SHOW GRID  | Examines the coordinates of a grid                          |
| SET REGION | Sets the region to be analyzed                              |
| LIST       | Produces a listing of data                                  |
| PLOT       | Produces a plot                                             |
| CONTOUR    | Produces a line contour plot                                |
| FILL       | Produces a color filled contour plot                        |
| SHADE      | Produces a shaded-area plot                                 |
| VECTOR     | Produces a vector arrow plot                                |
| POLYGON    | Plots polygonal regions                                     |
| DEFINE     | Define new axes, grids, and symbols                         |
| STATISTICS | Produces summary statistics about variables and expressions |
| LET        | Defines a new variable                                      |
| SAVE       | Saves data in NetCDF format                                 |
| GO         | Executes Ferret commands contained in a file                |

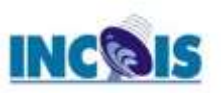

## **Demonstration files**

| Name                    | Description                                                                      |
|-------------------------|----------------------------------------------------------------------------------|
| tutorial                | Brief tour through Ferret capabilities                                           |
| topographic_relief_demo | Global topography                                                                |
| coads_demo              | View of global climate using the Comprehensive Ocean-Atmosphere Data Set         |
| levitus_demo            | T-S relationships using Sydney Levitus' climatological Atlas of the World Oceans |
| fnoc_demo               | Naval Fleet Numerical Oceanography Center data                                   |
| vector_demo             | Vector plots                                                                     |
| wire_frame_demo         | 3D wire frame representation                                                     |
| custom_contour_demo     | Customized contour plots                                                         |
| viewports_demo          | Output to viewports                                                              |
| multi_variable_demo     | Multiple variables with multiple dependent axes                                  |
| objective_analysis_demo | Interpolating scattered data to grids                                            |
| mp_demo                 | Map projections demo                                                             |
| log_plot_demo           | Log plots using PPLUS in Ferret                                                  |
| depth_to_density_demo   | Contour with a user-defined variable as an axis                                  |
| file_reading_demo       | Reading an ASCII file                                                            |
| regridding_demo         | Tutorial on regridding data                                                      |
| mathematics_demo        | Abstract function calculation                                                    |
| statistics_demo         | Probability distributions                                                        |
| spirograph_demo         | For-fun plots from abstract functions                                            |
| splash_demo             | For-fun mathematical color shaded plots                                          |
| symbol_demo             | How to use symbols for plot layouts                                              |
| sigma_coordinate_demo   | How to work with sigma coordinates                                               |

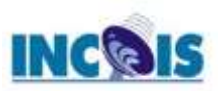

Let's Start Hands on Building JNL and Go Files

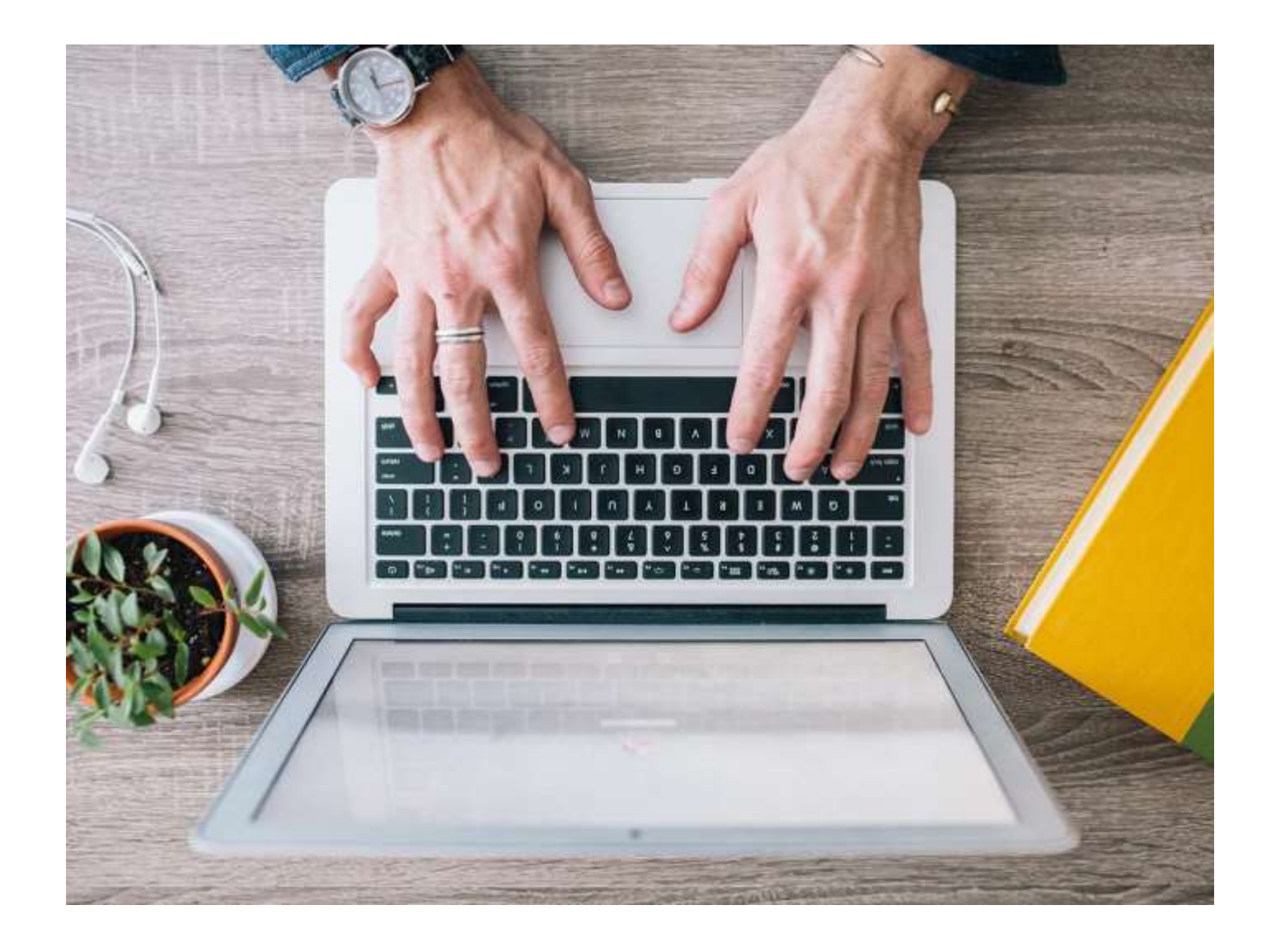

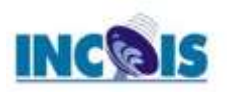

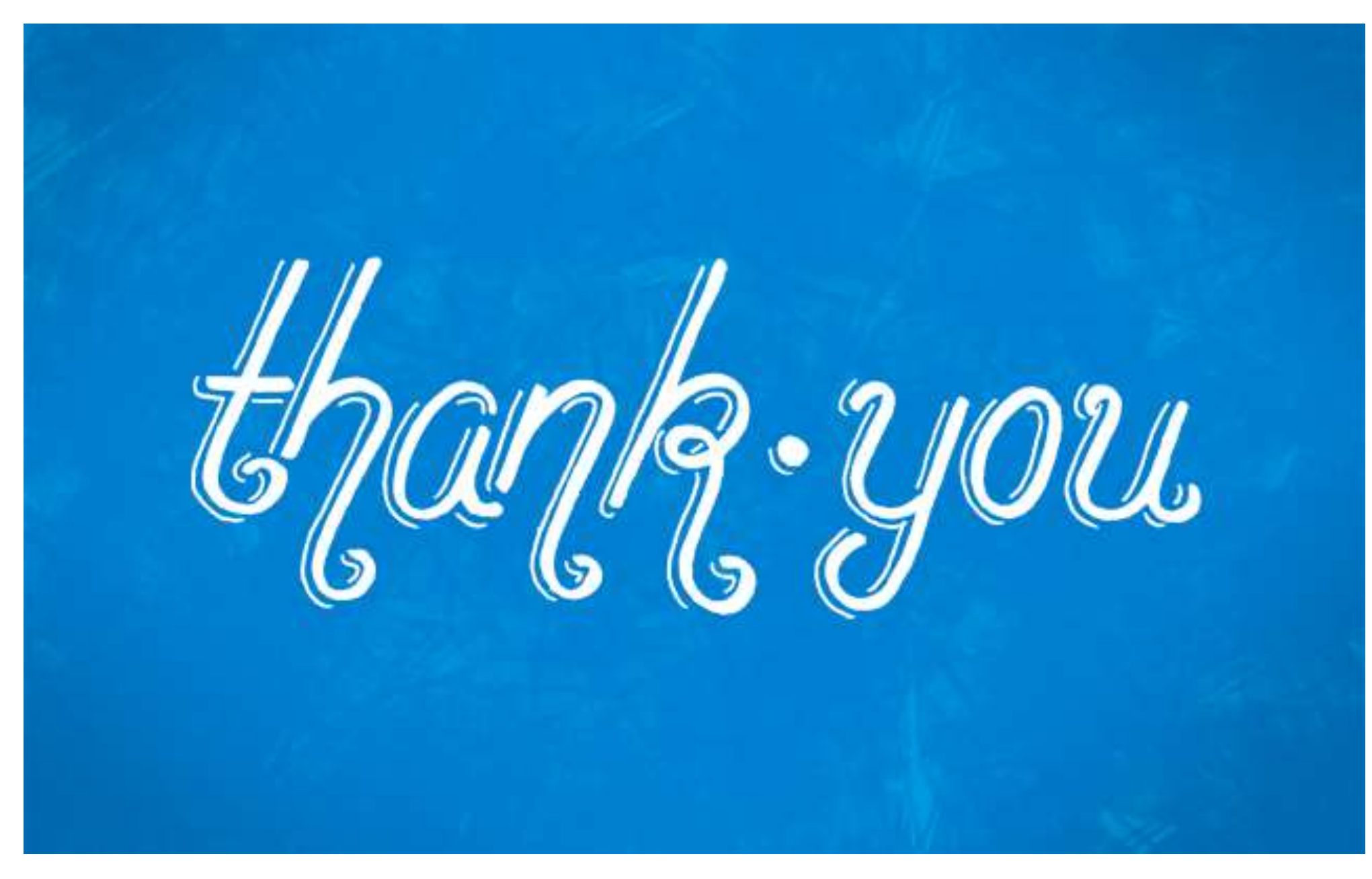

ITCOO Training Course on "Data Visualization using FERRET", 15-19th March 2021